# Welcome to Greece!

All travellers must complete their PLF until the day before entering the country and leaving the country, providing detailed information on their point of departure, the duration of previous stays in other countries, and the address of their stay while in Greece. In case of multiple stays, they are required to provide the address for the first 24 hours at least. One PLF should be submitted per family.

- Travellers will receive a confirmation email upon submission of the PLF.
- Travellers will receive the PLF with their unique Quick Response (QR) code on the day of their scheduled arrival in Greece and will be notified via email (the QR code will be provided in a link in the confirmation email).
- Travellers boarding or embarking on the previous day of the arrival will be allowed to do so upon showing the confirmation email, since they will receive their QR code during their flight or voyage.

The PLF can also be found on the Visit Greece app and at travel.gov.gr. It is strongly recommended that all visitors download the Visit Greece app (GDPR compliant) for free, prior their arrival in Greece.

Start Here >

For at de græske myndigheder lettere skal kunne gennemføre smitteopsporing af covid-19 og for at minimere risikoen for videre smittespredning har man indført kontrol ved indrejse til Grækenland.

Indrejseformularen, Passenger Locator Form (PLF) er en vigtig del i dette arbejde.

I formularen skal du bla. opgive personoplysninger, fly og hotel.

Det er meget vigtigt at du udfylder formularen senest kl 23:59 græsk tid hvilket betyder kl. 22:59 dansk tid dagen før din afrejse.

#### Du skal også udfylde at du kan fremvise en negativ PCRtest ved ankomsten. Selv hvis du endnu ikke har modtaget svar på testen når formularen udfyldes skal denne boks tikke af.

Dagen før afrejse, omkring midnat, modtager du en QR-kode af de græske myndigheder og denne skal fremvises ved incheckingen i lufthavnen inden afrejse samt ved ankomst til Grækenland

Hvis du ikke har udfyldt formularen i tide for alle rejsende og ikke har modtaget QR-koden vil i blive nægtet ombordstigning.

Klik her for at udfylde formularen

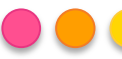

#### Back

Passenger Locator Form (PLF)

#### Login

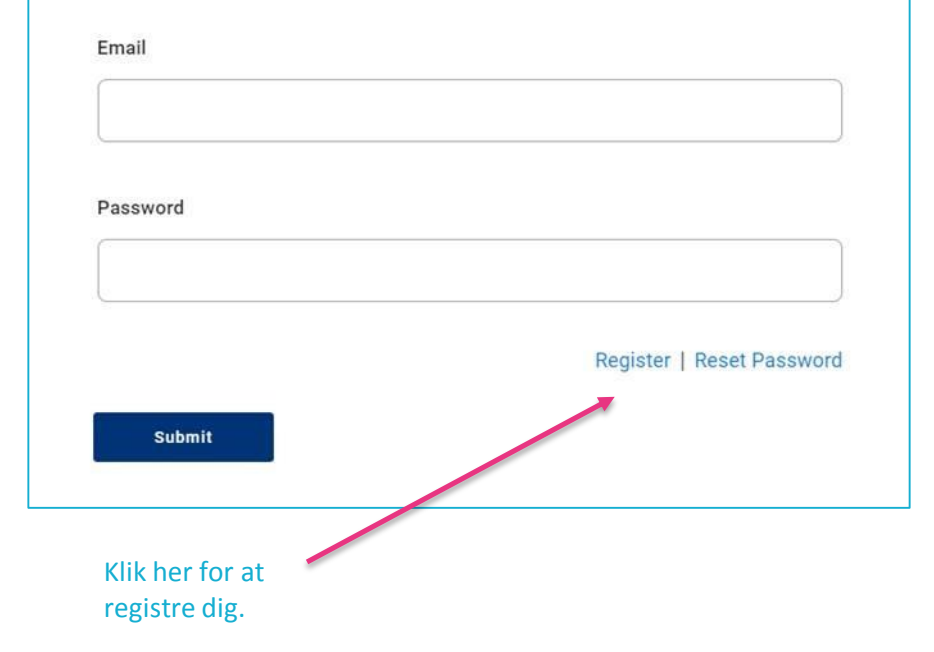

For at kunne udfylde formularen skal du først registre dig med din e-mail adresse og skabe en adgangskode.

Når dette er gjort for du en mail med et link til formularen som du skal udfylde. Afsenderen er Hellenic Republic – travel.gov.gr

Hvis du allerede har registreret dig og udfyldt PLFformularen og behøver at ændre noget – f. eks. navn, flynummer eller lignende kan du logge ind med din mailadresse og din valgte adgangskode og gøre ændringerne.

Husk at informationen skal være færdiggjort og korrekt senest læ 23:59 græsk tid hvilket er kl 22:59 dansk tid dagen inden afrejse.

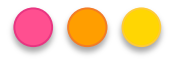

#### Vilkår og sandhedseklæring

Læs ankomstreglerne – anvend eventuelt Google translate til at oversætte reglerne.

Kryds i og bekræft at du har forstået reglerne.

Kryds i at du kun udfylder en ansøgning pr. Familie/husstand.

Du registrerer øvrige familiemedlemmer senere i formularen.

Klik "fortsæt" (continue)

Passenger Locator Form (PLF) - Please fill this form in English

# Before you begin

I have read the arrival protocol.

I will fill out and submit the form completely, correctly, and truthfully.

I will submit only one PLF form for my family / household.

By inserting your data hereunder you acknowledge that such data will be processed in order to protect public health against the COVID\_19 pandemic (ar. 9 par. 2 i, Greek Law 4624/2019 ar. 22 par. 1 c). Furthermore, in case that your country of origin/ domicile is outside EEA and there is no adequacy decision, your personal data must be transferred to your Embassy or consulate according to ar. 49 par. 1 d of GDPR.

Continue

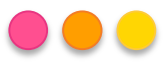

#### Indrejse i landet

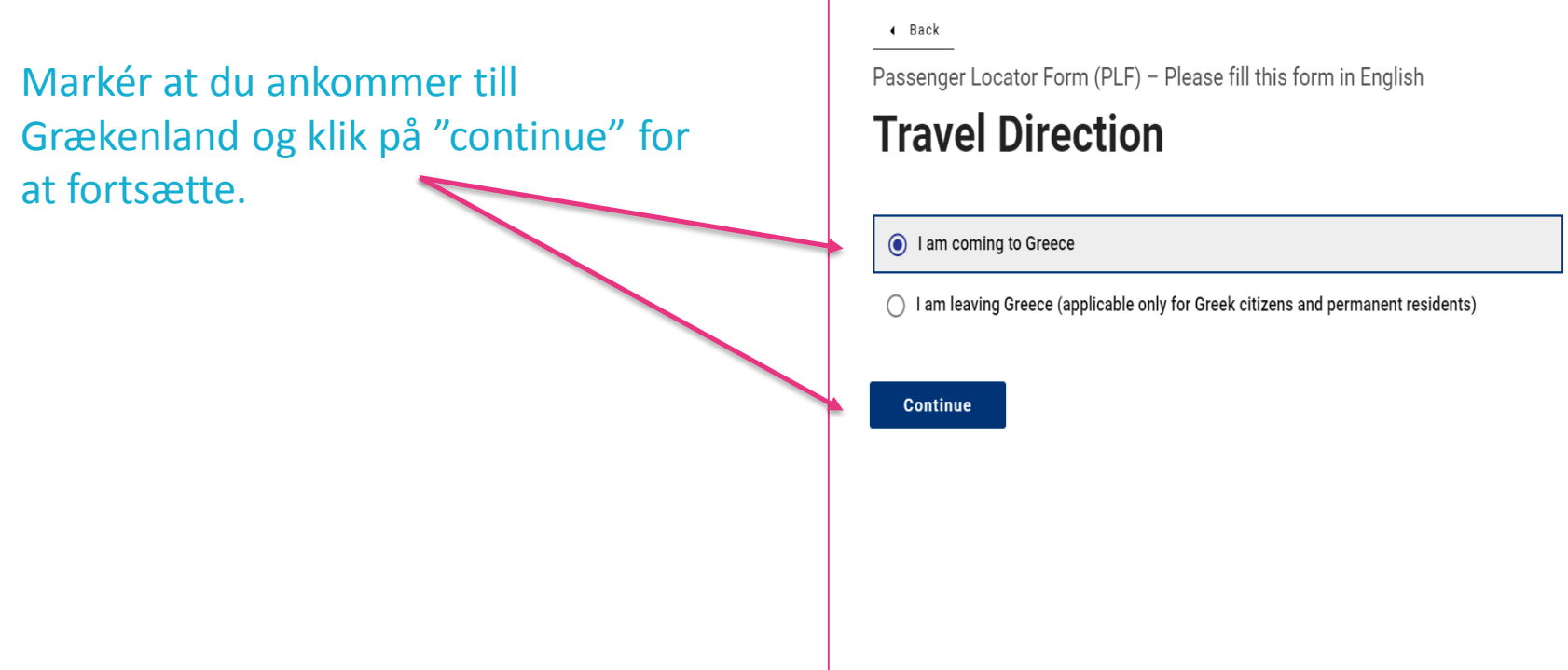

🗊 govgreera 🚺

Protocol for Arrivals in and Departures from Greece

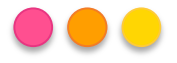

### Transporttype

Markér at du ankommer med fly og klik på "continue" for at fortsætte.

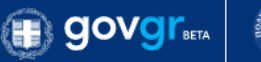

Back

Passenger Locator Form (PLF) – Please fill this form in English

# **Transportation Type**

Please select how you will be travelling

| 🔘 Ground (Bus / Train / Car) |
|------------------------------|
| Aircraft                     |
| O Cruise Ship                |
| O Ferry Ship                 |
|                              |
| Continue                     |
|                              |
|                              |
|                              |
|                              |

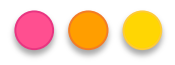

### **Flyinformation**

- Skriv navn på flyselskabet Se bookingsbekræftelse eller billet
- Skriv flynummer Se bookingsbekræftelse eller billet
- Obs på siden står at flygnummer kan være 2 bogstaver og 1-4 nummer, men hvis du flyver med TUI Fly skriver du flynummer som der står på billetten: f.eks. BLX og 3 numre
- Spring over denne gælder kun med ankomst med privatfly
- Skriv ankomstdatoen til Grækenland Se bookingsbekræftelse eller billet
- Skriv ankomstlufthavnen i Grækenland
  - Rhodes

| GOVGrand Optimized Protocol for Arrivals in Greece                                                |
|---------------------------------------------------------------------------------------------------|
| < Back                                                                                            |
| Passenger Locator Form (PLF) – Please fill this form in English                                   |
| Aircraft Flight Information                                                                       |
| Please fill in the details of your flight                                                         |
| Airline Name                                                                                      |
|                                                                                                   |
| Flight Number<br>Enter 2 characters followed by 1-4 numbers between 0 and 9, e.g. AC7678, LH1752. |
|                                                                                                   |
| Please check if your flight is private.                                                           |
| Date of Arrival                                                                                   |
|                                                                                                   |
| Point of entry in the country                                                                     |
| Select Entry Point                                                                                |
|                                                                                                   |
| Please check if there is an internal connection flight.                                           |
| Continue                                                                                          |
|                                                                                                   |

### Dit helbred i forhold til covid-19

Her skal du vælge et af følgende covid-bevis du rejser ind i landet med.

- Du er fuldt vaccineret
- Du har en negativt covid-19 test
- Du er rask igen efter at have været testet positiv for covid-19 i de seneste 9 måneder.

Klik på fortsæt

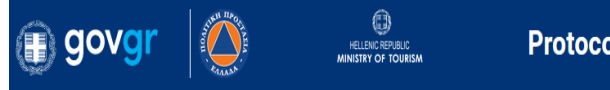

Back

Passenger Locator Form (PLF) – Please fill this form in English

# **Health Questions**

Please provide all the necessary information

Which of the following credentials are you bringing to enter the country?

Complete Vaccination

Negative PCR taken no more than 72 hours before my arrival or a negative antigen (rapid) test taken no more than 48 hours before my arrival

Recovery from COVID in the past 30 to 180 days

Continue

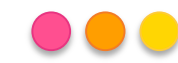

### Dit helbred i forhold til covid-19

Hvis du har valgt at du er fuldt vaccineret bedes du udfylde nedenstående information om vaccinationen.

• Vælg det land du er blevet vaccineret i

Which of the following credentials are you bringing to enter the country?

Complete Vaccination

Negative PCR taken no more than 72 hours before my arrival or a negative antigen (rapid) test taken no more than 48 hours before my arrival

Recovery from COVID in the past 30 to 180 days

In which country did you get vaccinated?

Vælg hvilken vaccine du har fået –

#### Which manufacturer?

Select vaccine manufacturer

When did you take the last dose?

Vælg dato for den sidste dosis vaccine

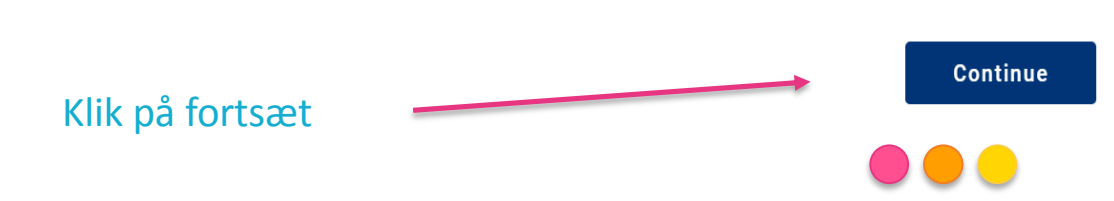

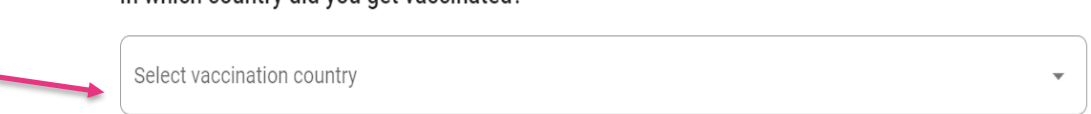

•

### **Personlig information**

- 1. Skriv dit efternavn
- 2. Skriv dit/dine fornavn
- 3. Dit mellemnavn (som i dit pas)
- 4. Angiv dit køn
- 5. Angiv din alder

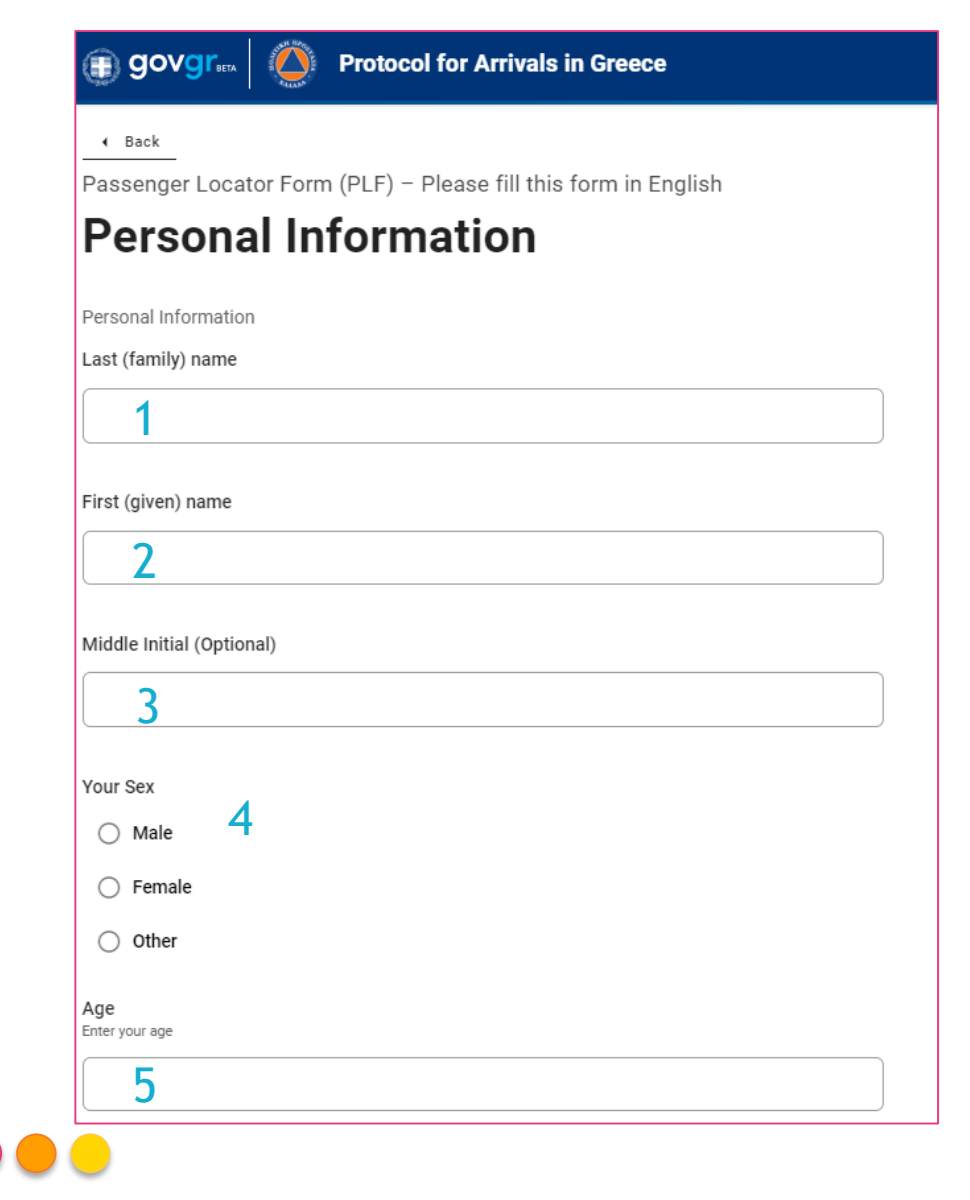

### Personlig information - fortsat

- Vælg ID kort eller pas;
  - Vælger du pas, kommer der en rubrik til pasnummer
- Angiv dit telefonnummer med +45
  - f.eks. +4512345678
- Spring over disse felter

Angiv din mailadresse

ID Document Type

National ID

Passport

Phone number(s) where you can be reached if needed.

Mobile Phone Number Enter a plus sign (+) followed by your country code and your phone number, e.g. +306989123456.

Business Phone Number (Optional) Enter a plus sign (+) followed by your country code and your phone number, e.g. +306989123456

Home Phone Number (Optional) Enter a plus sign (+) followed by your country code and your phone number, e.g. +306989123456

Other Phone Number (Optional)

Enter a plus sign (+) followed by your country code and your phone number, e.g. +306989123456.

#### Email Address

Enter your username/mailbox name followed by the @ symbol and the domain name, e.g. jsmith@example.com. Please make sure you enter a valid email address in order to receive your PLF.

Continue

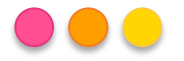

Klik på fortsæt

## Hjemmeadresse information

### Angiv din adresse i Danmark

- 1. Vælg land
- 2. Vælg landsdel
- 3. Skriv bynavn
  - 1. Vær opmærksom på at æ,ø,å ikke kan anvendes. F.eks Ø erstattes med O osv.
- 4. Postnummer
- 5. Gadenavn

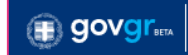

#### 

Passenger Locator Form (PLF) - Please fill this form in English

### **Permanent Address**

Please fill in the address of your permanent residence

| Country                 |   |  |
|-------------------------|---|--|
| Select Country          | 1 |  |
|                         |   |  |
| State / Province        |   |  |
| Select State / Province | 2 |  |
| City                    |   |  |
|                         | 3 |  |
| ZIP / Postal Code       |   |  |
|                         | 4 |  |
| Street                  |   |  |
|                         | 5 |  |

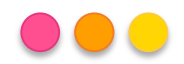

# Hjemadresse - fortsat

- 1. Gadenummer
- 2. Angiv evt. lejlighedsnummer (Ikke obligatorisk)
- Angiv de lander som du har besøgt de sidste 14 dage (gælder ikke transitlande)
   1. (Ikke obligatorisk)
- 4. Kryds ruden af om negativt PCR test. Denne skal klikkes af uanset om du har fået svar på din test eller ej.

| 22 | 1 |  |
|----|---|--|
|    |   |  |

#### Previously Visited Country (Optional)

If in the 14 days prior to your arrival / departure you have stayed in a country (not transit) other than your permanent address, declare below the name of country.

| Select Country | 3 |
|----------------|---|
|                |   |

I will carry a certificate of a negative RT-PCR test result, otherwise I will not be allowed by the border authorities to enter
 the country. The certificate should be written in English and bear the name and passport/national ID number of the traveler.

Continue

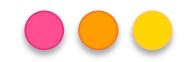

Klik på fortsæt

#### Opholds-information på Rhodos

#### Du finder dit hotels adresse på www.nazar.dk og "Min Rejse"

- 1. Skriv/vælg land "Greece"
- 2. Angiv den landsdel du ska bo i (eks. Kolymbia, Kalithea osv.)
- 3. Angiv postnummer
- 4. Ange hvilket hotel du ska bo på
- 5. Skriv gadenummer
- 6. Værelsesnummer (Spring over)

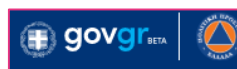

#### Back

Passenger Locator Form (PLF) - Please fill this form in English

## **Temporary Address**

Please list all the places you will be staying at during the 14 days following your arrival (Permanent Address listed before is excluded).

| Greece 1                       |  |
|--------------------------------|--|
| City                           |  |
|                                |  |
| 2                              |  |
| ZIP / Postal Code              |  |
| 3                              |  |
| Hotel name (if any) (Optional) |  |
| 4                              |  |
| Street                         |  |
| 5                              |  |
| Apartment Number (Optional)    |  |
| 6                              |  |
|                                |  |

## Angiv kontaktperson for en evt. nødsituation (familiemedlem eller nærtstående)

- Efternavn
- Fornavn
- Land
- Landsdel
- Telefonnummer, med"+" og landekode.
  F.eks. Danmark +45 11 22 33 44
- Denne kan springes over
- E-mail til kontaktperson

Passenger Locator Form (PLF) – Please fill this form in English

#### **Emergency Contact Information**

Someone who can reach you during your trip in Greece.

Last (family) name

First (given) name

Country

Select Country

City

Mobile Phone Number Enter a plus sign (+) followed by your country code and your phone number, e.g. +306989123456.

Other Phone Number (Optional) Enter a plus sign (+) followed by your country code and your phone number, e.g. +306989123456.

Email Address

Enter your username/mailbox name followed by the @ symbol and the domain name, e.g. jsmith@example.com.

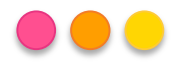

## Medrejsende, inkl. børn - egen familie

Skriv dine familiemedlemmer ind (Familie/husstand)

Klik på ADD FAMILY MEMBER for yderligere hver person du vil tilføje, og udfyld:

- Efternavn
- Fornavn
- Alder

Sørg for at alle familiemedlemmer registreres.

Medrejsende voksne/børn som ikke tilhøre hustanden/familien kan udfyldes på næste skridt.

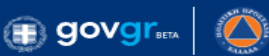

#### Back

Passenger Locator Form (PLF) – Please fill this form in English

## Travel Companions – Family

Only include age if younger than 18 years

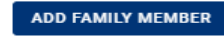

Last (family) name

| Andersson              |  |      |
|------------------------|--|------|
| First (given) name     |  |      |
| Anders                 |  |      |
| A.g.e                  |  |      |
| Enter your age         |  |      |
| 12                     |  |      |
| REMOVE FAMILY MEMBER 1 |  |      |
| Continue               |  |      |
|                        |  | <br> |

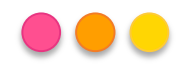

Medrejsende – Ikke samme familie/husstand

Hvis i rejser flere sammen i samme booking, kan flere rejsende registrere sig i samme formular. I vælger selv om i skal stå samme eller egen formular.

Vær opmærksom på at æ,ø,å ikke kan anvendes.

- 1. Efternavn
- 2. Fornavn
- 3. Ikke obligatorisk
- 4. Vælg submit

🌐 govgreen 🛛 🌔

Back

Passenger Locator Form (PLF) - Please fill this form in English

# Travel Companions – Non-Family / Non-Same Household

Also include name of group (if any)

ADD NON-FAMILY TRAVEL COMPANION

Last (family) name

Nielsen

.

First (given) name

Karin

Group (tour, team, business, other) (Optional)

REMOVE NON-FAMILY TRAVEL COMPANION 1

Submit

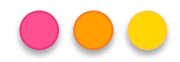

#### Færdiggørelse

Du har nu udfyldt formularerne og vil modtage en bekræftelse på dette via e-mail.

VIGTIG! Du skal gemme bekræftelsen digitalt eller udskrive den, da den skal vises i afgangslufthavnen. Bekræftelsen indeholder en QRkode. Denne kode skal præsenteres ved ankomsten til Grækenland.

Bemærk, at hvis flere personer i partiet er registreret i samme form, skal det være muligt at præsentere dette i afgangslufthavnen. Det gør du via PDF-filen, som er vedhæftet e-mailen med QR-koden eller med linket i bekræftelsesmeddelelsen, som sendes, når formularen er udfyldt.

Vigtig! Som rejsende er du ansvarlig for at udfylde tilmeldingsformularerne korrekt og inden for den angivne tid inden afrejse. Hvis du ikke har udfyldt formularerne, nægtes du indrejse i landet og får ikke lov til at gå ombord på flyvningen. Hvis dette er tilfældet, er det ikke muligt at få en refundering af det, du har betalt for rejsen

#### govgr.... 🙆 I

Protocol for Arrivals in Greece

#### Thank you for completing the PLF.

You may view the submitted PLF document by clicking here. Please save this URL in your bookmarks.

#### Save your PLF document in the Visit Greece app

App Store Google

We are looking forward to your arrival in Greece!

Until then, please note the following:

- · We emailed you a confirmation of your submission, including the unique URL of your PLF document.
- · You will receive the PLF document with the QR code one day before your scheduled arrival in Greece
- You will be notified again via email and the URL will be automatically updated.
- The PLF document is only valid with the QR code. Please carry the PLF document with you when entering Greece, either electronically or in print, in order to be permitted entry.

Fill in the form for another person, Go back to the home page.

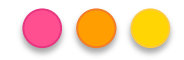

# **Nazar reservation**

- Nazar tager ikke ansvar for mulige ændringer og opdateringer som de græske myndigheder foretager i sin indrejseformular
- ♦ Disse ændringer kan foretages af myndighederne uden at Nazar bliver informeret
- Dette dokument blev oprettet af Nazar i maj 2021 for at gøre det lettere for vores gæster at udfylde de ønskede oplysninger
- ♦ Vi opdaterer disse instruktioner regelmæssigt
- ♦ Gæsten er altid ansvarlig for at udfylde PFL-formularen og sikre sig, at følge instruktionerne på PFL-formularen.

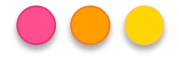